Clique em Executar e digite: Secpol.msc Então abrira a seguinte janela abaixo:

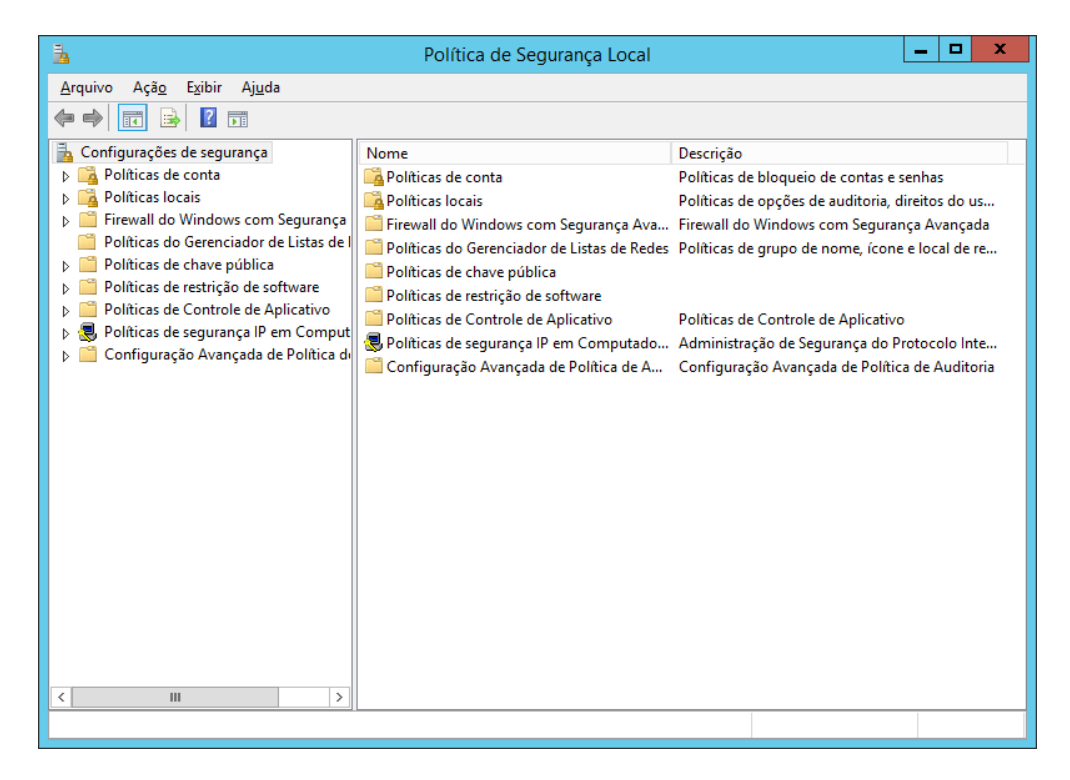

Ai você vai expandir: Configurações de Segurança >Políticas de Conta > Política de Senhas

| Política de Segurança Local                                 |                                                                                                    |                                                                                                    |
|-------------------------------------------------------------|----------------------------------------------------------------------------------------------------|----------------------------------------------------------------------------------------------------|
| <u>A</u> rquivo Açã <u>o</u> E <u>x</u> ibir Aj <u>u</u> da |                                                                                                    |                                                                                                    |
| Arquivo Açag Exibir Ajuda                                   | Politica<br>A senha deve satisfazer a requisitos de complexidade<br>A plicar histórico de senhas<br>Comprimento mínimo da senha<br>Tempo de vida máximo da senha<br>Tempo de vida mínimo da senha | Configuração de segura<br>Desabilitada<br>O senhas memorizadas<br>Desabilitada<br>O Caracteres<br>O<br>O Dias |
| < III >                                                     |                                                                                                    |                                                                                                    |
| l                                                           |                                                                                                    |                                                                                                    |

Agora é só alterar o que desejar.

A senha deve satisfazer a requisitos de complexidade: **Desabilitar** Aplicar histórico de senhas: **0** para não manter histórico de senhas Armazenar senhas usando criptografia reversível: **Desabilitada** Comprimento mínimo de senha: **0** para não exigir comprimento mínimo Tempo de vida máximo da senha: **0** para nunca espirar Tempo de vida mínimo da senha: **0** para permitir alterar senha quando desejar.